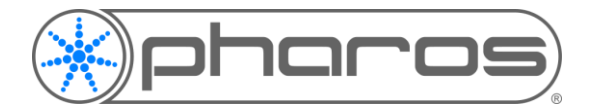

# Wireshark Capture and Port Mirroring

Debugging Walkthrough Guide

Our Support team often finds we are helping customers with unusual problems that are site-based and specific to their control network. In order to help us identify the symptoms and diagnose a solution, we need to have visibility to all network traffic that might be affecting the controllers, nodes or fixtures.

To help us understand what is going on, we will often ask for a "Wireshark trace" - which is extremely useful diagnostically, but can be tricky to set up. This paper covers this process.

## Port Mirroring and Wireshark

Port mirroring is the process of setting a port on a switch to output the same data as other ports. This is useful for capturing unicast messages sent between two devices that are not the user's PC, allowing us to see the communication that is happening to a specific device and gives us a deeper understanding to what is being sent on the network.

For the purpose of debugging a project, we would expect the controller that is seeing an issue to be connected to the port that is being mirrored, and the PC running Wireshark should be connected to the mirrored port.

This guide will cover both setting up a mirrored switch and Wireshark, as well as a quick overview of the information that Wireshark provides us.

#### **Port Mirroring**

For starters, every brand of switch will have different methods for setting up a mirrored port. This is generally only possible on a managed switch and can be configured via the web interface of most of these switches. If you are very new to this type of configuration, it may be beneficial to have a network engineer to help you to set this up.

However, we will be covering the switch we use in our head office; while others will be set up slightly differently, they should generally follow a similar method.

The location of the mirror setup will be different for every switch, but for our example, this could be found in Maintenance > Mirroring. Please refer to your user manual if the location is not obvious.

| Ptp-link                          |   | SYSTEM       | L2 FEATURES     | L3 FEATURES      | QoS | SECURITY            | MAINTENANCE       | Save       | → Log Out |
|-----------------------------------|---|--------------|-----------------|------------------|-----|---------------------|-------------------|------------|-----------|
| System Monitor<br>Traffic Monitor | > | Port Mirrori | ng Session List |                  |     |                     |                   |            | 2         |
| Mirroring                         |   |              | Session         | Destination Port |     | Mode                | Source Interfaces | Operation  |           |
| sFlow                             | > |              |                 |                  |     | Ingress Only        |                   |            |           |
| Ethernet OAM                      | > |              | 1               |                  |     | Egress Only<br>Both |                   | Edit Clear |           |
| DLDP                              |   | Total: 1     |                 |                  |     | Dom                 |                   |            |           |
| SNMP                              | > |              |                 |                  |     |                     |                   |            |           |
| Logs                              | > |              |                 |                  |     |                     |                   |            |           |
| Device Diagnostics                |   |              |                 |                  |     |                     |                   |            |           |
| Network Diagnostics               | > |              |                 |                  |     |                     |                   |            |           |

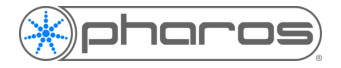

Next, you will need to select the port of your switch to which you will be connecting your monitoring PC. In our example, this is port 28.

| Ptp-link                          |   | SYSTEM L        | 2 FEATURES L | L3 FEATURES | QoS      | SECURITY MAIN | TENANCE | Save 🗲 Log C |
|-----------------------------------|---|-----------------|--------------|-------------|----------|---------------|---------|--------------|
| System Monitor<br>Traffic Monitor | > | ▲ Back          |              |             |          |               |         | ?            |
| Mirroring                         |   | Destination Por | t Config     |             |          |               |         |              |
| sFlow                             | > |                 |              |             | UNIT1    |               |         |              |
| Ethernet OAM                      | > |                 | 2 4          | 6 8 10      | 12 14 16 | 18 20 22 24   | 26 28   |              |
| DLDP                              |   |                 | 1 3          | 5 7 9       | 11 13 15 | 17 19 21 23   | 25 27   |              |
| SNMP                              | > |                 |              |             |          |               |         |              |
| Logs                              | > |                 |              |             |          |               |         | Apply        |
| Device Diagnostics                |   | Source Interfac | es Config    |             |          |               |         |              |
| Network Diagnostics               | > | UNIT1           | LAGS         | CPU         |          |               |         |              |
|                                   |   |                 | Port         | In          | gress    | Egress        | LA      | G            |
|                                   |   |                 | 1/0/1        | Di          | sabled   | Disabled      | -       | A            |
|                                   |   |                 | 1/0/2        | Di          | sabled   | Disabled      | -       |              |
|                                   |   |                 | 1/0/3        | Di          | sabled   | Disabled      | -       |              |
|                                   |   |                 | 1/0/4        | Di          | sabled   | Disabled      | -       |              |
|                                   |   |                 | 1/0/5        | Di          | sabled   | Disabled      | -       |              |
|                                   |   |                 | 1/0/6        | Di          | sabled   | Disabled      | -       |              |
|                                   |   |                 | 1/0/7        | Di          | sabled   | Disabled      | -       |              |
|                                   |   |                 | 1/0/8        | Di          | sabled   | Disabled      | -       |              |
|                                   |   |                 | 1/0/9        | Di          | sabled   | Disabled      | -       | -            |
|                                   |   |                 | 1/0/10       | Di          | sabled   | Disabled      | -       | -<br>-       |
|                                   |   | Total: 28       |              |             |          |               |         |              |
|                                   |   |                 |              |             |          |               |         |              |
|                                   |   |                 |              |             |          |               |         |              |

With this, you can either select the current port your PC is connected to or select a port that can be easily marked and left as a mirrored port, as this functionality is often useful for debugging or generalised testing.

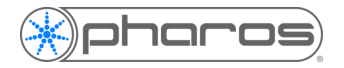

#### Wireshark and Port Mirroring Guide

Next up, you will need to select the ports that you want to be mirrored. These ports will then send the same data that travels through them to the port you picked in the last step. For our example, we can pick either "ingress" and/or "egress. Ingress is defined as the data being received by the switch, so this would be the data that our controllers are sending out. Egress would be the inverse of that, so the data that the controller is receiving from the network. To aid in debugging issues, we would need a capture of both of these streams of data.

| tp-link             |   | SYSTEM         | L2 FEATURES | L3 FEATURES | QoS      | SECURITY MAIN | TENANCE | Save → |
|---------------------|---|----------------|-------------|-------------|----------|---------------|---------|--------|
| ystem Monitor       | > | - Rock         |             |             |          |               |         |        |
| raffic Monitor      |   |                |             |             |          |               |         |        |
| lirroring           |   | Destination Po | ort Config  |             |          |               |         |        |
| Flow                | > |                |             |             | UNIT1    |               |         |        |
| thernet OAM         | > |                | 2 4         | 6 8 10      | 12 14 16 | 18 20 22 2    | 26 28   |        |
| LDP                 |   |                | 1 3         | 5 7 9       | 11 13 15 | 17 19 21 2    | 3 25 27 |        |
| NMP                 | > |                |             |             |          |               |         |        |
| ogs                 | > |                |             |             |          |               |         | Apply  |
| evice Diagnostics   |   | Source Interfa | ces Config  |             |          |               |         |        |
| letwork Diagnostics | > |                |             | 0.011       |          |               |         |        |
| 0                   |   | UNIT1          | LAGS        | CPU         |          |               |         |        |
|                     |   |                | Port        |             | Ingress  | Egress        | LAC     | 3      |
|                     |   |                |             | Enable      | •        | Enable        | •       |        |
|                     |   |                | 1/0/1       |             | Enabled  | Enabled       | -       |        |
|                     |   |                | 1/0/2       |             | Enabled  | Enabled       | -       |        |
|                     |   |                | 1/0/3       |             | Disabled | Disabled      | -       |        |
|                     |   |                | 1/0/4       |             | Disabled | Disabled      |         |        |
|                     |   |                | 1/0/5       |             | Disabled | Disabled      |         |        |
|                     |   |                | 1/0/6       |             | Disabled | Disabled      |         |        |
|                     |   |                | 1/0/7       |             | Disabled | Disabled      |         |        |
|                     |   |                | 1/0/0       |             | Disabled | Disabled      |         |        |
|                     |   |                | 1/0/9       |             | Disabled | Disabled      |         |        |
|                     |   |                | 1/0/10      |             |          |               |         |        |

It is important to note here which port is selected, and which port on your controller the switch is connected to. If it is possible, to provide us with the most information possible, both ports of our rack-mounted units being connected to mirrored ports would be preferable. However, if you are debugging an issue to do with the eDMX fixtures not illuminating properly, then we would need to connect the data port to our mirrored switch. If the issue is to do with integration or the controller becoming unresponsive, then connecting the management port of the rack-mounted controllers would be more beneficial.

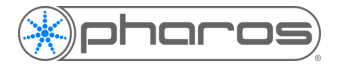

### Wireshark and Port Mirroring Guide

Once you have set up your mirrored port, ensure you apply your changes, then commit them to the switch. If there is a status or confirmation screen, ensure the data within it is correct, as shown below.

| Ptp-link            |   | SYSTEM        | L2 FEATURES     | L3 FEATURES      | QoS | SECURITY            | MAINTENANCE       | 🛱 Save     | → Log Out |
|---------------------|---|---------------|-----------------|------------------|-----|---------------------|-------------------|------------|-----------|
| System Monitor      | > | Port Mirrorir | ng Session List |                  |     |                     |                   |            | 0         |
| Traffic Monitor     |   |               | 5               |                  |     |                     |                   |            | _         |
| Mirroring           |   |               | Session         | Destination Port |     | Mode                | Source Interfaces | Operation  |           |
| sFlow               | > |               |                 |                  |     | Ingress Only        |                   |            |           |
| Ethernet OAM        | > |               | 1               | 1/0/28           |     | Egress Only<br>Roth | 1/0/1-2           | Edit Clear |           |
| DLDP                |   | Total: 1      |                 |                  |     | Don                 | 1/0/1-2           |            |           |
| SNMP                | > |               |                 |                  |     |                     |                   |            |           |
| Logs                | > |               |                 |                  |     |                     |                   |            |           |
| Device Diagnostics  |   |               |                 |                  |     |                     |                   |            |           |
| Network Diagnostics | > |               |                 |                  |     |                     |                   |            |           |
|                     |   |               |                 |                  |     |                     |                   |            |           |
|                     |   |               |                 |                  |     |                     |                   |            |           |
|                     |   |               |                 |                  |     |                     |                   |            |           |
|                     |   |               |                 |                  |     |                     |                   |            |           |
|                     |   |               |                 |                  |     |                     |                   |            |           |
|                     |   |               |                 |                  |     |                     |                   |            |           |
|                     |   |               |                 |                  |     |                     |                   |            |           |
|                     |   |               |                 |                  |     |                     |                   |            |           |
|                     |   |               |                 |                  |     |                     |                   |            |           |
|                     |   |               |                 |                  |     |                     |                   |            |           |
|                     |   |               |                 |                  |     |                     |                   |            |           |
|                     |   |               |                 |                  |     |                     |                   |            |           |
|                     |   |               |                 |                  |     |                     |                   |            |           |
|                     |   |               |                 |                  |     |                     |                   |            |           |

Below is a rough idea of how the above setup would then be set up in the real world. As you can see, two of my controllers are attached to the mirrored ports, and the monitoring PC is connected to the destination port as configured above. The "mirrored" ports will copy all their data to the "destination" port.

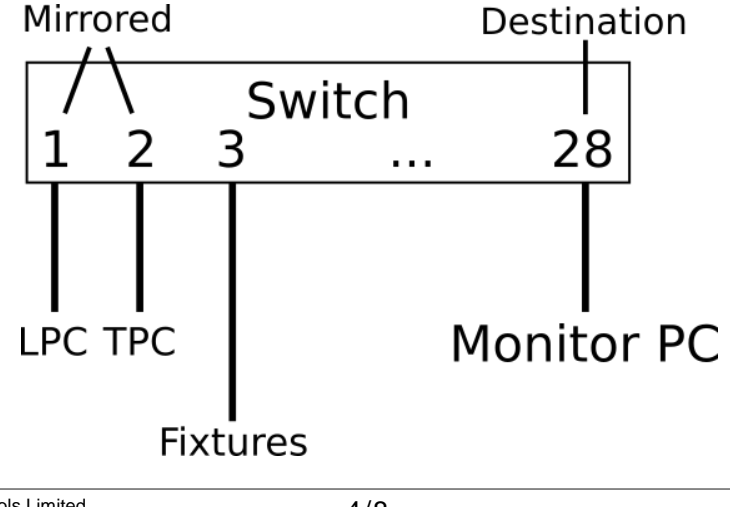

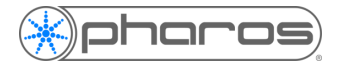

#### Wireshark Capturing

To start with, please download this software: <u>https://www.wireshark.org/#download</u>. Wireshark is an incredibly useful tool for detecting and decrypting network traffic. It will capture all broadcast, multicast and unicast messages that are received by your PC. To enable this to also detect all network traffic to your controllers, please set up port mirroring as stated above.

To start with, when opening Wireshark, you will see the following screen:

| File Edit View Go Capture Analyze Statistics Telephony Wireless Tools Help |                             |
|----------------------------------------------------------------------------|-----------------------------|
| ◢ ■ ⊿ ◎   📙 🖿 🕱 🖸   ९ ⇔ 🕾 🗿 🖢 🚍 💽 ९, ९, ९, ⊞                               |                             |
| Apply a display filter <ctrl-></ctrl->                                     |                             |
|                                                                            |                             |
| Welcome to Wiresbark                                                       |                             |
|                                                                            |                             |
| Capture                                                                    |                             |
| using this filter: 📙 Enter a capture filter                                | ✓ All interfaces shown ▼    |
| Local Area Connection* 7                                                   |                             |
| Local Area Connection* 9                                                   |                             |
| Interweb Access                                                            |                             |
| Tester Network                                                             |                             |
| Local Area Connection* 8                                                   |                             |
| Adapter for loopback traffic capture                                       |                             |
|                                                                            |                             |
|                                                                            |                             |
|                                                                            |                             |
|                                                                            |                             |
|                                                                            |                             |
|                                                                            |                             |
|                                                                            |                             |
|                                                                            |                             |
|                                                                            |                             |
|                                                                            |                             |
|                                                                            |                             |
|                                                                            |                             |
|                                                                            |                             |
|                                                                            |                             |
|                                                                            |                             |
|                                                                            |                             |
|                                                                            |                             |
| learn                                                                      |                             |
|                                                                            |                             |
| User's Guide ' Wiki ' Questions and Answers ' Mailing Lists                |                             |
| You are running Wireshark 3.2.1 (v3.2.1-0-gbf38a67724d0).                  |                             |
| 74                                                                         |                             |
| Ready to load or capture                                                   | No Packets Profile: Default |

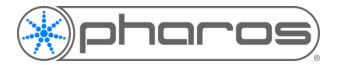

Before we start, a useful setting to change would be the time displayed. By default, this is set to seconds after the Wireshark started. This can be useful in some cases, but for most cases, knowing roughly what time the issue occurred at can be more helpful. To change this, follow the settings as shown in the following screenshot.

| View         | v Go      | Capture    | Analyze | Statistics | Telephony | Wireless Tools Help                                           |            |
|--------------|-----------|------------|---------|------------|-----------|---------------------------------------------------------------|------------|
| ~            | Main To   | olbar      |         |            |           |                                                               |            |
| ~            | Filter To | olbar      |         |            |           |                                                               |            |
| $\checkmark$ | Status E  | Bar        |         |            |           |                                                               |            |
|              | Full Scr  | een        |         | F11        |           |                                                               |            |
| $\checkmark$ | Packet    | List       |         |            |           |                                                               |            |
| ~            | Packet    | Details    |         |            |           | Timeline.pcap (37 KB)                                         |            |
| ~            | Packet    | Bytes      |         |            |           |                                                               |            |
|              | Time Di   | splay Form | nat     |            | +         | Date and Time of Day (1970-01-01 01:02:03.123456)             | Ctrl+Alt+1 |
|              | Name F    | Resolution |         |            | +         | Year, Day of Year, and Time of Day (1970/001 01:02:03.123456) |            |
|              | 700m      |            |         |            | •         | • Time of Day (01:02:03.123456)                               | Ctrl+Alt+2 |

Once this has been done, double-click on the network that is the same as the controller. In this example, that would be the "Tester Network".

| Capture                                                                 |      |
|-------------------------------------------------------------------------|------|
| using this filter: 📙 Enter a capture filter                             |      |
| Local Area Connection* 7<br>Local Area Connection* 9<br>Interweb Access |      |
| Tester Network                                                          | j Mi |
| Local Area Connection* 8<br>Adapter for loopback traffic capture        |      |

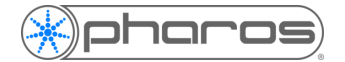

The network table will now appear and show all data that is being sent, as seen below.

| File | Edit          | View G         | io Ca                                                                                                    | pture            | Analy          | ze     | Stati | stics  | Telep | phony  | Wirele  | ss 1      | Tools | Help      |        |         |              |     |              |          |         |          |        |   |
|------|---------------|----------------|----------------------------------------------------------------------------------------------------|------------------|----------------|--------|-------|--------|-------|--------|---------|-----------|-------|-----------|--------|---------|--------------|-----|--------------|----------|---------|----------|--------|---|
|      |               |                |                                                                                                    | G                | ۹ 🤅            |        | - 😳   | 1      | J.    |        | ⊕ ⊝     | Q         | 1     |           |        |         |              |     |              |          |         |          |        |   |
|      | Apply a       | display filter | <ctrl< td=""><td>-/&gt;</td><td>•</td><td></td><td>_</td><td></td><td>× 🗖</td><td>- 11</td><td></td><td></td><td></td><td></td><td></td><td></td><td></td><td></td><td></td><td></td><td></td><td></td><td>-</td><td>+</td></ctrl<> | -/>              | •              |        | _     |        | × 🗖   | - 11   |         |           |       |           |        |         |              |     |              |          |         |          | -      | + |
| No   | 499-7 6       | Time           | Sou                                                                                                    | rce              |                |        |       | Destir | ation |        |         |           |       | Protoco   |        | Length  | Time to live | -   | Time to live | Info     |         |          |        | • |
| 140. | 533           | 20 00081       | 2 Eu-                                                                                                    | iiteul           | 03.1           | d · de |       | Broa   | deast |        |         |           |       |           | •      | 60      | Time to inv  | -   | nine to ive  | Who has  | 10 1 1  | 88) Tel  | 1 10 0 |   |
|      | 534           | 20.00001       | 2 IU_<br>7 Fu <sup>+</sup>                                                                                                    | 11-501<br>11-501 | 93.1           | d · de |       | Broa   | lcast | -      |         |           |       |           |        | 60      |              |     |              | Who has  | 10.1.1  | 022 Tel  | 1 10.0 |   |
|      | 535           | 20.06483       | 6 Fu                                                                                                    | iitsul           | 93:1           | d • de |       | Broa   | lcast |        |         |           |       | ARP       |        | 60      |              |     |              | Who has  | 10.0.0  | 34? Tel  | 1 10.0 |   |
|      | 536           | 20.12505       | 6 Fu                                                                                                    | iitsul           | 93:1           | d:de   |       | Broa   | dcast |        |         |           |       | ARP       |        | 60      |              |     |              | Who has  | 10.1.1  | .96? Tel | 1 10.0 |   |
|      | 537           | 20.24608       | 7 172                                                                                                    | 28.1             | 156            | arac   |       | 239.   | 192.3 | -      |         |           |       | LIDP      |        | 48      |              | 16  | 16           | 62892 -  | 38007   | en=6     | 1 1010 |   |
|      | 538           | 20.24636       | 0 172                                                                                                    | 2.28.1           | .250           |        |       | 239.   | 192.3 | 38.7   |         |           |       | UDP       |        | 188     |              | 16  | 16           | 38007 →  | 62892   | en=146   |        |   |
|      | 539           | 20,24639       | 6 172                                                                                                    | .28.1            | .70            |        |       | 239.   | 192.3 | 8.7    |         |           |       | UDP       |        | 196     |              | 16  | 16           | 38007 →  | 62892   | en=154   |        |   |
|      | 540           | 20.24640       | 9 172                                                                                                    | .28.1            | .131           |        |       | 239.   | 192.3 | 8.7    |         |           |       | WireG     | uard   | 190     |              | 16  | 16           | Handsha  | ke Init | iation.  | sender |   |
|      | 541           | 20.24745       | 2 172                                                                                                    | .28.1            | .156           |        |       | 172.   | 28.1. | 70     |         |           |       | TCP       |        | 66      |              | 128 | 128          | 52563 →  | 38008   | PSH. AC  | K1 Sea |   |
|      | 542           | 20,24765       | 2 172                                                                                                    | .28.1            | . 32           |        |       | 239.   | 192.3 | 8.7    |         |           |       | UDP       |        | 186     |              | 16  | 16           | 38007 →  | 62892   | en=144   |        |   |
|      | 543           | 20,24781       | 4 172                                                                                                    | 2.28.1           | .70            |        |       | 172.   | 28.1. | 156    |         |           |       | TCP       |        | 275     |              | 64  | 64           | 38008 →  | 52563   | PSH, AC  | K1 Sea |   |
|      | 544           | 20,25683       | 3 Fu-                                                                                                    | iitsul           | 93:1           | d:do   | I     | Broa   | dcast |        |         |           |       | ARP       |        | 60      |              |     |              | Who has  | 10.1.1  | .89? Tel | 1 10.0 |   |
|      | 545           | 20.28828       | 1 172                                                                                                    | 2.28.1           | .156           |        |       | 172.   | 28.1. | 70     |         |           |       | TCP       |        | 54      |              | 128 | 128          | 52563 →  | 38008   | ACK1 Se  | a=109  | 1 |
|      | 546           | 20.30953       | 2 172                                                                                                    | 2.28.1           | .133           |        |       | 172.   | 28.25 | 5.255  |         |           |       | ARTNE     | т      | 60      |              | 64  | 64           | ArtPoll  | (0x200  | 3)       |        |   |
|      | 547           | 20.32081       | 1 Fu                                                                                                    | iitsul           | 93:1           | d:do   | 1     | Broa   | dcast |        |         |           |       | ARP       |        | 60      |              |     |              | Who has  | 10.1.1  | .93? Tel | 1 10.0 |   |
|      | 548           | 20.34008       | 8 172                                                                                                    | 2.28.1           | .133           |        |       | 172.   | 28.25 | 5.255  |         |           |       | ARTNE     | т      | 281     |              | 64  | 64           | ArtPoll  | Reply ( | 0x2100)  |        |   |
|      | 549           | 20.38793       | 6 Tp-                                                                                                    | Link1            | df:d           | 8:85   | ;     | Broa   | dcast |        |         |           |       | ARP       |        | 60      |              |     |              | Who has  | 172.20  | .0.6? Te | 11 172 |   |
|      | 550           | 20.38905       | 1 Tp-                                                                                                    | Link1            |                | 8:85   | ;     | Broa   | dcast | :      |         |           |       | ARP       |        | 60      |              |     |              | Who has  | 172.20  | .0.1? Te | 11 172 |   |
|      | 551           | 20.39592       | 8 Fu                                                                                                    | jitsul           | 93:1           | d:do   | 1     | Broa   | dcast | :      |         |           |       | ARP       |        | 60      |              |     |              | Who has  | 10.1.1  | .97? Tel | 1 10.0 |   |
|      | 552           | 20.54477       | 1 Fu                                                                                                    | ,<br>itsul       | 93:1           | d:do   | 1     | Broa   | dcast |        |         |           |       | ARP       |        | 60      |              |     |              | Who has  | 10.1.1  | .90? Tel | 1 10.0 |   |
|      | 553           | 20.61278       | 4 Fu                                                                                                    | ,<br>jitsu]      | 93:1           | d:do   | 1     | Broa   | dcast | :      |         |           |       | ARP       |        | 60      |              |     |              | Who has  | 10.1.1  | .94? Tel | 1 10.0 |   |
|      | 554           | 20.66637       | 8 Fu                                                                                                    | jitsul           | 93:1           | d:do   | l I   | Broa   | dcast | :      |         |           |       | ARP       |        | 60      |              |     |              | Who has  | 10.1.1  | .98? Tel | 1 10.0 |   |
|      | 555           | 20.80086       | 9 Fu                                                                                                    | jitsul           | 93:1           | d:do   | l I   | Broa   | dcast | :      |         |           |       | ARP       |        | 60      |              |     |              | Who has  | 10.1.1  | .91? Tel | 1 10.0 | ~ |
| <    |               |                |                                                                                                    |                  | -              |        |       |        |       |        |         |           |       |           |        |         |              |     |              |          |         |          | >      |   |
| > F  | rame          | 1: 60 by       | tes or                                                                                                    | wire             | (480           | bit    | s),   | 60 b   | vtes  | captu  | ired (4 | 80 b      | its)  | on interf | ace \D | evice\N | PF {558F     | 98C | D-356B-4F4   | F-BCE3-D | EFØEFC5 | 5714},   | id Ø   |   |
| > E  | Ether         | net II, Sr     | rc: Fu                                                                                                    | ijitsu           | т 93:          | 1d:d   | d (9  | 0:1b   | :0e:9 | 93:1d: | dd), D  | st:       | Broad | cast (ff: | ff:ff: | ff:ff:f | f)           |     |              |          |         |          |        |   |
| > 4  | Addre         | ss Resolut     | tion F                                                                                                    | rotoc            | ol (r          | eque   | st)   |        |       |        |         |           |       | `         |        |         | ·            |     |              |          |         |          |        |   |
|      |               |                |                                                                                                    |                  |                |        |       |        |       |        |         |           |       |           |        |         |              |     |              |          |         |          |        |   |
|      |               |                |                                                                                                    |                  |                |        |       |        |       |        |         |           |       |           |        |         |              |     |              |          |         |          |        |   |
|      |               |                |                                                                                                    |                  |                |        |       |        |       |        |         |           |       |           |        |         |              |     |              |          |         |          |        |   |
|      |               |                |                                                                                                    |                  |                |        |       |        |       |        |         |           |       |           |        |         |              |     |              |          |         |          |        |   |
|      |               |                |                                                                                                    |                  |                |        |       |        |       |        |         |           |       |           |        |         |              |     |              |          |         |          |        |   |
| 000  | 00 <b>f</b> f | ff ff ff       | fff                                                                                                    | f 90             | 1b Øe          | e 93   | 1d    | dd 08  | 8 06  | 00 01  |         |           |       |           |        |         |              |     |              |          |         |          |        |   |
| 001  | 0.0           | 8 00 06 04     | 00 0                                                                                                    | 1 90             | 1b Øe          | e 93   | 1d    | dd Ø   | a 00  | 00 65  |         | • • • • • |       | • • • е   |        |         |              |     |              |          |         |          |        |   |
| 002  | 0 00          | 00 00 00       | 0000                                                                                                    | 0 0a             | 01 0:<br>00 0/ | 1 12   | 00    | 00 00  | 9 00  | 00 00  |         |           |       |           |        |         |              |     |              |          |         |          |        |   |
| 600  | 00            | 00 00 00       | 0000                                                                                                    | 000              | 00 00          | 00 00  | 99    | 00     |       |        |         |           |       |           |        |         |              |     |              |          |         |          |        |   |
|      |               |                |                                                                                                    |                  |                |        |       |        |       |        |         |           |       |           |        |         |              |     |              |          |         |          |        |   |
|      |               |                |                                                                                                    |                  |                |        |       |        |       |        |         |           |       |           |        |         |              |     |              |          |         |          |        |   |
|      |               |                |                                                                                                    |                  |                |        |       |        |       |        |         |           |       |           |        |         |              |     |              |          |         |          |        |   |
|      |               |                |                                                                                                    |                  |                |        |       |        |       |        |         |           |       |           |        |         |              |     |              |          |         |          |        |   |
|      |               |                |                                                                                                    |                  |                |        |       |        |       |        |         |           |       |           |        |         |              |     |              |          |         |          |        |   |
|      |               |                |                                                                                                    |                  |                |        |       |        |       |        |         |           |       |           |        |         |              |     |              |          |         |          |        |   |
|      |               |                |                                                                                                    |                  |                |        |       |        |       |        |         |           |       |           |        |         |              |     |              |          |         |          |        |   |
|      |               |                |                                                                                                    |                  |                |        |       |        |       |        |         |           |       |           |        |         |              |     |              |          |         |          |        |   |
|      |               |                |                                                                                                    |                  |                |        |       |        |       |        |         |           |       |           |        |         |              |     |              |          |         |          |        |   |
|      |               |                |                                                                                                    |                  |                |        |       |        |       |        |         |           |       |           |        |         |              |     |              |          |         |          |        |   |

○ I Tester Network: <live capture in progress>

Packets: 555 · Displayed: 555 (100.0%)

Profile: Default

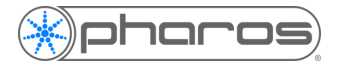

#### Wireshark and Port Mirroring Guide

To filter out data that is not relevant to you, you can use the filter function at the top of the screen. This can either be added through a context menu, as seen below, or manually, via typing in "ip.src == 172.28.1.133 || ip.dst == 172.28.1.133". This will hide all other data apart from data being sent from that IP address or to that IP address (in this case, an LPC X in our office).

| 5190 200.722792 FujitsuT | _93:1d:dd Broadcast         |              | ARP                      | 60               |        | Who has 10.1.1.42? Tell 1            |
|--------------------------|-----------------------------|--------------|--------------------------|------------------|--------|--------------------------------------|
| 5191 200.785324 172.28 1 | 122 172 28 255              | 255          | ARTNET                   | 60               | 64     | 64 ArtPoll (0x2000)                  |
| 5192 200.815833 172.2    | Mark/Unmark Packet          | Ctrl+M       | ARTNET                   | 281              | 64     | 64 ArtPollReply (0x2100)             |
| 5193 200.875971 Fujit    | Ignore/Unignore Packet      | Ctrl+D       | ARP                      | 60               |        | Who has 10.0.0.35? Tell 1            |
| 5194 200.876029 Fujit    | Set/Upset Time Reference    | Ctrl+T       | ARP                      | 60               |        | Who has 10.1.1.35? Tell :            |
| 5195 200.940004 Fujit    | Set/Onset nine Reference    | Cultra       | ARP                      | 60               |        | Who has 10.1.1.39? Tell :            |
| 5196 200.940063 Fujit    | Time Shift                  | Ctrl+Shift+T | ARP                      | 60               |        | Who has 10.0.0.39? Tell :            |
| 5197 200.993520 Fujit    | Packet Comment              | Ctrl+Alt+C   | ARP                      | 60               |        | Who has 10.0.0.43? Tell 1            |
| 5198 200.993580 Fujit    |                             |              | ARP                      | 60               |        | Who has 10.1.1.43? Tell 🔙 🗸          |
| <                        | Edit Resolved Name          |              |                          |                  |        | >                                    |
| > Frame 5191: 60 bytes o | Apply as Filter             | •            | Apply as Filter: ip.src  | :== 172.28.1.133 | 58F98C | D-356B-4F4F-BCE3-DEF0EFC55714}, id 0 |
| > Internet Protocol Vers | Prepare as Filter           | •            | Selected                 |                  |        |                                      |
| > User Datagram Protocol | Conversation Filter         | •            | N + C L + L              |                  |        |                                      |
| > Art-Net, Opcode: ArtPo | Colorize Conversation       | •            | Not Selected             |                  |        |                                      |
|                          | COTTO CONTRACTOR CONTRACTOR |              | and Selected             |                  |        |                                      |
|                          | SCIP                        | •            | or Selected              |                  |        |                                      |
|                          | Follow                      | •            | and not Selected         |                  |        |                                      |
| 0000 ff ff ff ff ff ff e | Comu                        |              | and a first of the stand |                  |        |                                      |
| 0010 00 2a 3e 35 40 00 4 | Сору                        | •            | or not Selected          |                  |        |                                      |
| 0020 TT TT 19 36 19 36 0 | Protocol Preferences        | •            | dArt-Ne                  |                  |        |                                      |
|                          | Decede As                   |              |                          |                  |        |                                      |
|                          | Decode As                   |              |                          |                  |        |                                      |
|                          | Show Packet in New Windo    | w            |                          |                  |        |                                      |

Once you have captured the issue, or for a given amount of time depending on the request from Support, you can stop the capture by clicking the following button in the toolbar:

| File | Edit   | View     | Go     | Capture | Ana | lyze | Statis | tics | Teleph | ony | Wir | eless | Т | ools | Help |
|------|--------|----------|--------|---------|-----|------|--------|------|--------|-----|-----|-------|---|------|------|
|      |        | •        | 010    | XG      | ٩ « | > =  | > 聲    | Ŷ    | ₺ 📃    |     | €   | Q     | Q |      |      |
| Ap   | Stop o | apturing | g pack | ets 🖻   |     |      |        |      |        |     |     |       |   |      |      |

Once the capture has been stopped, it can be saved and the resulting .pcapng file can be sent directly to Support.

To enable easier debugging, please send any relevant IP addresses, such as the IP address of your controllers, the IP address of any integrated device, your PC IP and ranges of IP for your eDMX nodes.

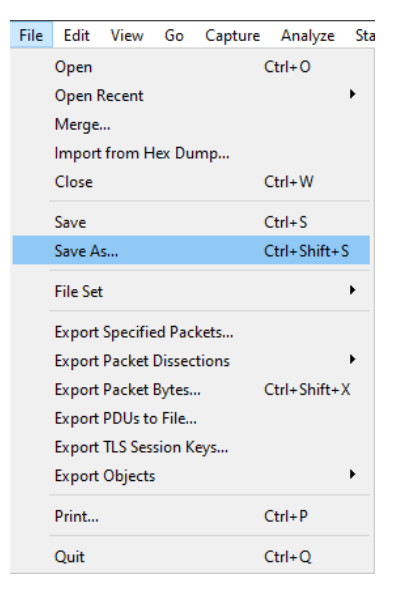